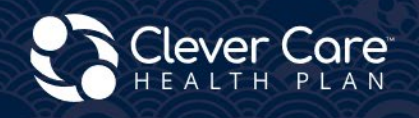

# Escribir correctamente: presentación de la solicitud

#### Clever Enroll – Online Enrollment Portal

Enrollment Application

#### **Clever Care Website**

Assessable Electronic In Language DocuSign ✓ Online Enrollment Powerforms

Downloadable Paper forms

✓ Paper Enrollment forms

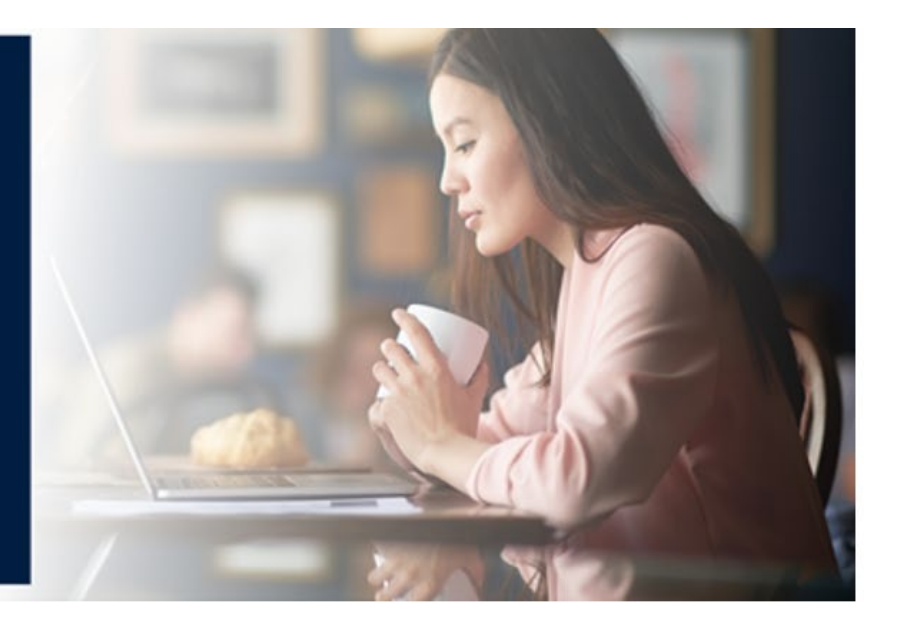

## Clever Enroll: inscripción en línea

Clever Enroll es el portal de inscripción en línea de Clever Care. En el mismo portal, puede enviar un documento electrónico de Alcance de la cita (Scope of Appointment, SOA), una Solicitud del plan y una Evaluación de riesgos para la salud (Health Risk Assessment, HRA).

**Inicio del proceso de inscripción.** Haga clic en el botón "Iniciar una nueva solicitud de inscripción" (Start a New Enrollment Application).

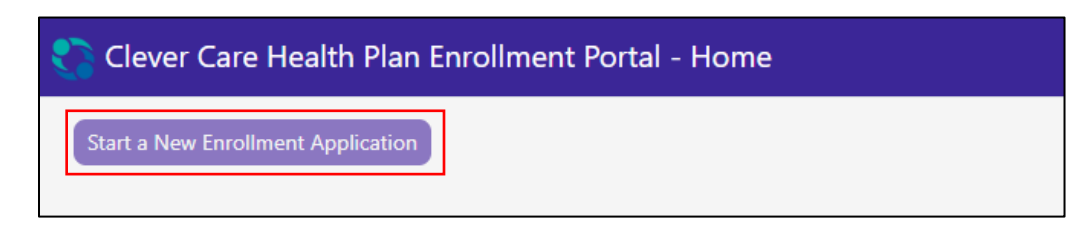

**Paso 1:** Alcance de la cita de ventas

1. Elija el "Año del plan" (Plan Year). Complete la información de contacto con el "Nombre del beneficiario" (Beneficiary Name) y la "Residencia principal" (Primary Residence).

| Clever Care Health Plan Enrollment Portal -                                                 | SOA                                                          | Joey Chadwick <del>-</del> |
|---------------------------------------------------------------------------------------------|--------------------------------------------------------------|----------------------------|
| Scope of Sales Appointment                                                                  |                                                              | Submit SOA                 |
| Beneficiary Name and Primary Residence Conta<br>Beneficiary Prefix Beneficiary First Name * | act Information Beneficiary MI Beneficiary Last Name * Smith | Beneficiary Suffix         |
| Beneficiary Preferred Phone Number *     Type *       (562) 555-2525     Cell               | No Phone Number Provided                                     |                            |
| Street Address *                                                                            | Address 2                                                    |                            |
| 1234 Main Street                                                                            |                                                              |                            |
| Zip Code * City *                                                                           | State *                                                      |                            |
| 90068 Los Angeles                                                                           | California                                                   |                            |

- Lea la sección "Confirmación del Alcance de la cita de ventas" (Scope of Sales Appointment Confirmation). Haga clic en la casilla correspondiente al plan sobre el que hablará con el beneficiario. La casilla HMO es para los planes Longevity y Value. La casilla C-SNP es para nuestro plan Total+. Los planes aparecerán en función de esta casilla de verificación y del código postal. Cualquier pregunta con un asterisco rojo \* es un campo obligatorio.
- 3. Escriba el nombre completo del beneficiario (Beneficiary or Authorized Representative Signature) y elija la fecha en que se firmó el documento de Alcance de la cita (Signature Date). Elija "Sí" (Yes) si el beneficiario tiene un poder notarial o un representante autorizado, o "No" si no lo tiene. Si la respuesta es sí, complete el nombre del representante, su dirección, su número de teléfono y su relación con el beneficiario.

| Scope of Sales Appointment Confirmation                                                                                                    |  |  |  |  |  |
|----------------------------------------------------------------------------------------------------|--|--|--|--|--|
| The Centers for Medicare and Medicaid Services requires agents to document the scope of a marketing appointment prior to any face-to-face sales meeting to ensure<br>understanding of what will be discussed between the agent and the Medicare beneficiary (or their authorized representative). All information provided on this form is<br>confidential and should be completed by each person with Medicare or his/her authorized representative.                                |  |  |  |  |  |
| Please select the product types that you would like the agent to discuss *                                                                                                    |  |  |  |  |  |
| Clever Care Health Plan Medicare Advantage and Prescription Drug Plan (MAPD)                                                                                                    |  |  |  |  |  |
| <ul> <li>Medicare Health Maintenance Organization (HMO) A Medicare Advantage Plan that provides all Original Medicare Part A and Part B health coverage and covers Part D prescription drug coverage. In most HMOs, you can only get your care from doctors or hospitals in the plan's network (except in emergencies).</li> <li>Medicare Chronic Special Needs Plan (C-SNP) A Medicare Advantage special needs Plan that is designed for people with chronic conditions.</li> </ul> |  |  |  |  |  |
| Acknowledgement and Signature<br>Please note, the person who will discuss the products is either employed or contracted by a Medicare plan. They do not work directly for the Federal government. This<br>individual may also be paid based on your enrollment in a plan.                                                                                                    |  |  |  |  |  |
| Beneficiary or Authorized Representative Signature *     Signature Date *       12/9/2024     11/10/10/10/10/10/10/10/10/10/10/10/10/1                                                                                                    |  |  |  |  |  |
| Is an authorized representative signing on behalf of the beneficiary * O Yes <b>O</b> No                                                                                                    |  |  |  |  |  |

- 4. Responda la primera pregunta requerida. Si el SOA se firmó 2 días antes de la reunión, elija "N/C" (N/A). Si el SOA se firmó el día de la reunión por no tener una cita previa, elija "Sin cita previa" (Walk-In). (Los Centros de Servicios de Medicare y Medicaid [Centers for Medicare & Medicaid Services, CMS] requieren que el SOA se firme 48 horas antes de la inscripción).
- 5. Se agregaron dos preguntas nuevas al SOA.
  - a. "¿Cómo se registró el Alcance de la cita de ventas?" (How was the Scope of Sales Appointment captured?)
    - "De forma electrónica" (Electronic), "Por escrito" (Paper) o "Por teléfono" (Telephone).
  - b. "¿En qué fecha se registró el Alcance de la cita de ventas?" (Date the Scope of Sales Appointment was captured?)
    - Elija la fecha en que se firmó el SOA.
- 6. Complete el resto del SOA ingresando el "Método inicial de contacto" (Initial Method of Contact), los planes analizados (Plan[s] the Agent Represented During this Meeting) y la "Firma" (Signature) y "Fecha de firma" (Agent Signature Date) del agente.

| To be Completed by Agent                                             |                                                  |                            |
|----------------------------------------------------------------------|--------------------------------------------------|----------------------------|
| Agent First Name: Joey                                               | gent Last Name: Chadwick                         | Agent Phone Number: N/A    |
| If the form was signed by the beneficiary at time of appoint Walk In | tment, provide explanation why SOA was not docur | nented prior to meeting. * |
| How was the Scope of Sales Appointment captured? *                   | Date the Scope of Sales Appointment was capture  | ed *                       |
| Paper 🔹                                                              | 12/9/2024                                        |                            |
| Walk-in       Plan(s) the Agent Represented During this Meetin       | g *                                              |                            |
| MA-PD Longevity-002-001                                              |                                                  |                            |
| MA-PD Total +-011-001                                                |                                                  |                            |
| MA-PD Value-008-001                                                  |                                                  |                            |
| Signature                                                            |                                                  |                            |
| Agent Signature *                                                    | Agent Signature Date 🗯                           |                            |
| Joey Chadwick                                                        | 12/9/2024                                        | Submit SOA                 |

7. Cuando el SOA esté completo, haga clic en el botón "Enviar SOA" ( Submit SOA ). Aparecerá un mensaje, haga clic en "Finalizado" (Done).

| Notice                                           | × |
|--------------------------------------------------|---|
| SOA Submitted<br>Confirmation Code: N00155451936 |   |
| Done                                             |   |

Paso 2: Selección de plan

- 1. En esta página, se mostrarán todos los planes de Clever Care para el año del plan seleccionado. Desplácese hasta el plan en el que el beneficiario desea inscribirse.
- 2. Cada casilla de plan mostrará "Prima mensual" (Monthly Premium) y un enlace "Ver detalles" (View Details). El enlace abrirá una nueva pestaña en nuestro sitio web de Clever Care con los detalles generales del plan y los documentos descargables.
- 3. También verá detalles y copagos para "Beneficios médicos" (Medical) y "Beneficios de farmacia" (Pharmacy), y el tipo de beneficios.

- 4. Haga clic en el botón "Seleccionar este plan" (Select This Plan) para elegir el plan. Una casilla morada rodeará la selección del plan.
- 5. Desplácese hasta la parte superior de la pantalla y haga clic en el botón morado "Iniciar solicitud de inscripción" (Start Enrollment Application).

| 💦 Clever Care Heal                                                                   | lth Plan                                  | Enrollme                                         | nt Portal - N                                       | New Enrollment: 202                                                                      | 24                                                                         |                                                                                  |                                                                             | Joey Chadwick <del>-</del>                                  |  |
|--------------------------------------------------------------------------------------|-------------------------------------------|--------------------------------------------------|-----------------------------------------------------|------------------------------------------------------------------------------------------|----------------------------------------------------------------------------|----------------------------------------------------------------------------------|-----------------------------------------------------------------------------|-------------------------------------------------------------|--|
| Scope of Sales<br>Appointment                                                        | Plan Selec                                | ction                                            | Applicant<br>Information                            | Medicare<br>Information                                                                  | Primary Care<br>Physician                                                  | Payment Options                                                                  | Attestation of<br>Eligibility                                               | Review                                                      |  |
| Plan Selectio                                                                        | n (4)                                     |                                                  |                                                     |                                                                                          |                                                                            |                                                                                  | Start Er                                                                    | nrollment Application                                       |  |
| Clever Care Long                                                                     | gevity                                    | (HMO) P                                          | lan                                                 |                                                                                          |                                                                            |                                                                                  |                                                                             | ÷                                                           |  |
| Clever Care Longevity (HI                                                            | MO) plan i                                | is a compreh                                     | ensive MA-PD p                                      | olan.                                                                                    |                                                                            |                                                                                  |                                                                             |                                                             |  |
| Monthly Premium                                                                      |                                           |                                                  |                                                     |                                                                                          |                                                                            | Vie                                                                              | w Details \$0                                                               | 1.00                                                        |  |
| Hide Benefits and Co-Pa                                                              | iys                                       |                                                  |                                                     |                                                                                          |                                                                            |                                                                                  |                                                                             | Select This Plan                                            |  |
| Medical                                                                              |                                           |                                                  |                                                     |                                                                                          |                                                                            |                                                                                  | Benefits Include                                                            |                                                             |  |
|                                                                                      | In Netwo                                  | ork                                              |                                                     |                                                                                          |                                                                            |                                                                                  | Routine Physics     Routine Vision                                          | al<br>and Evewear                                           |  |
| PCP Copay                                                                            | \$0.00                                    |                                                  |                                                     |                                                                                          |                                                                            |                                                                                  | Coverage                                                                    |                                                             |  |
| Specialist Copay                                                                     | \$0.00                                    |                                                  |                                                     |                                                                                          |                                                                            |                                                                                  | <ul> <li>Prescription Dr</li> <li>Transportation</li> </ul>                 | ugs<br>(Non-Emergency)                                      |  |
| Deductible                                                                           | \$0.00                                    |                                                  |                                                     |                                                                                          |                                                                            |                                                                                  | Dental                                                                      |                                                             |  |
| OOP Max                                                                              | \$1,700.00                                | )                                                |                                                     |                                                                                          |                                                                            |                                                                                  | Flexible Health     Allowance                                               | and wellness                                                |  |
| Pharmacy                                                                             |                                           |                                                  |                                                     |                                                                                          |                                                                            |                                                                                  | <ul> <li>TeleHealth Visit</li> <li>Hearing</li> </ul>                       | ts                                                          |  |
| Annual Deductible                                                                    |                                           | Copays                                           |                                                     |                                                                                          |                                                                            |                                                                                  | Acupuncture                                                                 |                                                             |  |
| NA                                                                                   | 1                                         | Tier 1 Copay                                     |                                                     | \$0 Copay                                                                                |                                                                            |                                                                                  | Eastern Wellne                                                              | ss Therapies                                                |  |
| Initial Coverage Limit<br>\$5.030.00                                                 | I                                         | Tier 2 Copay                                     |                                                     | \$0 Copay                                                                                |                                                                            |                                                                                  |                                                                             |                                                             |  |
| True OOP Threshhold                                                                  | Amt <sup>1</sup>                          | Tier 3 Copay                                     |                                                     | \$35 Copay                                                                               |                                                                            |                                                                                  |                                                                             |                                                             |  |
| \$8,000.00                                                                           | 1                                         | Tier 4 Copay                                     |                                                     | \$99 Copay                                                                               |                                                                            |                                                                                  |                                                                             |                                                             |  |
|                                                                                      | ٦                                         | Tier 5 Copay                                     |                                                     | 33% Coinsurance                                                                          |                                                                            |                                                                                  |                                                                             |                                                             |  |
|                                                                                      | T                                         | Tier 6 Copay                                     |                                                     | \$0 Copay                                                                                |                                                                            |                                                                                  |                                                                             |                                                             |  |
| *Your cost-sharing may d<br>in a long-term care facilit<br>to the Evidence of Covera | iffer depe<br>y (LTC), yo<br>age for a fi | nding on the<br>ou pay the sar<br>ull descriptio | pharmacy you<br>me amount as y<br>n of benefits. Ti | choose (e.g., standard ret.<br>/ou would at a standard re<br>his information is not a co | ail, out-of-network, ma<br>tail pharmacy for a 31<br>mplete description of | ail-order) or whether yo<br>-day supply of medicati<br>benefits. Call (833) 388- | u receive a 30- or 100-<br>on. **Limits and exclus<br>8168 for more informa | day supply. If you live<br>sions may apply. Refer<br>ation. |  |

#### Paso 3: Acuerdo

- 1. En la página de "Revisión" (Review), revise cada sección para garantizar que los datos sean correctos.
- 2. Lea la sección "Acuerdo" (Agreement) al beneficiario. Marque la casilla para registrar su firma digital. Ingrese el nombre completo del beneficiario (Member's or Authorized Representative's Signature) y el nombre completo del agente (Signature of Licensed Medicare Agent).
- 3. Elija el "Origen de la solicitud" (Source of Application), ya sea "Por teléfono" (Telephonic) o "Por portal de inscripción" (Enrollment Portal).
- 4. Ingrese el nombre de la persona que ayudó al beneficiario a completar la solicitud (Individual's Signature).
- 5. Ingrese la relación con el beneficiario (Relationship to Enrollee).
- 6. Si es un corredor de seguros, también ingrese el número de productor nacional (National Producer Number).

| - |   |   |    | -   | - | -    | -            |     |
|---|---|---|----|-----|---|------|--------------|-----|
|   | " | m | ٦p | ori | m | nir" | ' <b>(</b> F | ۲iı |

| 7. | Haga clic en el botón verde "Inscribirse ahora" ( | Enroll Now |
|----|---------------------------------------------------|------------|
|----|---------------------------------------------------|------------|

| greement                                                                                                    |
|----------------------------------------------------------------------------------------------------|
| must keep both Hospital (Part A) and Medical (Part B) to stay in Clever Care Health Plan.                                                                                                 |
| y joining this Medicare Advantage Plan or Medicare Prescription Drug Plan, 1 acknowledge that Clever Care will share my information with Medicare, who may use it to track my enrollment. |
| ake payments, and for other purposes allowed by Federal law that authorize the collection of this information (see Privacy Act Statement below). Your response to this form is voluntary. |
| wever, failure to respond may affect enrollment in the plan.                                                                                                    |

I understand that I can be enrolled in only one MA plan at a time and that enrollment in this plan will automatically end my enrollment in another MA plan (exceptions apply for MA PFFS, MA MSA plans).

•The information on this enrollment form is correct to the best of my knowledge. I understand that if I intentionally provide false information on this form, I will be disenrolled from the plan •I understand that when my Clever Care Health Plan coverage begins, I must get all of my medical and prescription drug benefits from Clever Care Health Plan. Benefits and services provided by Clever Care Health Plan and contained in my Clever Care Health Plan 'Evidence of Coverage' document (also known as a member contract or subscriber agreement) will be covered. Neither Medicare nor Clever Care will pay for benefits or services that are not covered.

I understand that by checking this box [] this represents my signature (or the signature of the person legally authorized to act on my behalf) on this application means that I have read and understand the contents of this application. If signed by an authorized representative (as described above), this signature certifies that:

1) This person is authorized under State law to complete this enrollment, and 2) Documentation of this authority is available upon request by Medicare.

| Member's or Authorized Representative's Sig | nature * Signature Date | Signature of Licensed Medicare Agent * | Signature Date |
|---------------------------------------------|-------------------------|----------------------------------------|----------------|
| Ted Smith                                   | 12/9/2024               | Joey Chadwick                          | 12/9/2024      |

| For individuals helping enrol Enrollment Portal J t            | his form only                      |                                                                       |            |
|----------------------------------------------------------------|------------------------------------|-----------------------------------------------------------------------|------------|
| Complete this section if you're an individual (i.e. agents, br | okers, SHIP counselors, family mem | bers, or other third parties) helping an enrollee fill out this form. |            |
| Individual's Signature                                         | Relationship to enrollee: *        | National Producer Number(Agents/Brokers only): *                      |            |
| Joey Chadwick                                                  | Broker                             | 12345678                                                              | Enroll Now |

Paso 4: Número de confirmación

- 1. Lea la declaración final y proporcione al beneficiario el código de confirmación (Confirmation Code).
  - a. Puede utilizar los botones de la parte superior derecha "Imprimir" (Print), "Iniciar una HRA" (Start an HRA) o "Página de inicio" (Home).
  - b. Esta es la ÚNICA pantalla en la que puede imprimir la solicitud. Haga clic en el botón nt) y elija la opción de guardarla como PDF en su computadora.

) para enviar la inscripción.

| 🛟 Clever Care Health Plan Enrollment                                                                                                    | Portal - New Enrollment: 2024                                                                                                    | Joey Chadwick <del>-</del> |
|----------------------------------------------------------------------------------------------------|----------------------------------------------------------------------------------------------------|----------------------------|
| Thank You!                                                                                                    |                                                                                                    | Print HRA Home             |
| The Medicare Enrollment Application for Mary Ber<br>Confirmation Code: A00066648656<br>Thank you for completing your application in Clev | eficiary is subject to review by Clever Care Health Plan and the Centers for Medicare & Medicaid Service<br>er Care Health Plan. Processing your application will take 7-10 calendar days. | es.                        |
| Plan Selection<br>Clever Care Longevity (HMO) Plan<br>\$0.00 Premium Per Month                                                           |                                                                                                    |                            |
| Applicant Information                                                                                                    |                                                                                                    |                            |
| Mary . Beneficiary<br>Female<br>02/02/1955                                                                                               | Permanent Residence Address<br>3052 N GOODVIEW TR Los Angeles, CA 90068                                                                                                    |                            |
| Contact Information<br>Cell: (626) 555-1234 Texts Allowed                                                                                | Preferred Material Language and Format<br>(where available)<br>Selected language: <b>English</b><br>Format: L <b>arge Print</b>                                                            |                            |

# Sitio web de Clever Care: PowerForms de DocuSign

Otra forma de enviar una solicitud del plan es a través del proceso de DocuSign. El proceso de DocuSign requiere una firma electrónica. Para firmar la solicitud, el cliente debe marcar la casilla después de haber leído la declaración de comprensión para proporcionar su firma electrónica.

**NOTA:** <u>No</u> imprima el formulario de DocuSign ni envíe la solicitud por fax o correo a Clever Care. Una vez que haya completado el DocuSign y haga clic en el botón "Finalizar" (Finish), se enviará automáticamente a Clever Care de forma electrónica.

#### Paso 1:

Visite el sitio web de Clever Care en <u>https://es.clevercarehealthplan.com/brokers/enrollment-</u><u>forms/</u>. Desplácese hacia abajo hasta "PowerForms de Clever Care" (Clever Care Power Forms) y **haga clic** en el enlace del formulario de inscripción en el idioma necesario.

#### 2025 Power Forms

2025 Broker Enrollment Form in English 2025 Broker Enrollment Form in Chinese 2025 Broker Enrollment Form in Korean 2025 Broker Enrollment Form in Vietnamese

2025 Broker Enrollment Form in Spanish

#### Paso 2:

Complete el nombre (Your Name) y la dirección de correo electrónico (Your Email) del agente.

| PowerForm                                 | Signer Infor              | mation            |  |  |  |
|-------------------------------------------|---------------------------|-------------------|--|--|--|
| Fill in the name and                      | d email for each sig      | gning role listed |  |  |  |
| below. Signers will<br>sign this document | receive an email in<br>:. | viting them to    |  |  |  |
| Please enter your r                       | name and email to         | begin the signing |  |  |  |
| process.                                  |                           |                   |  |  |  |
| Broker                                    |                           |                   |  |  |  |
| Your Name: *                              |                           |                   |  |  |  |
| Joey Chadwick                             |                           |                   |  |  |  |
| Your Email: *                             |                           |                   |  |  |  |
| joseph.chadwick(                          | @ccmapd.com               |                   |  |  |  |
|                                           | Begin Signing             |                   |  |  |  |

### Paso 3:

En la esquina superior derecha de la pantalla, haga clic en el botón amarillo "Continuar" (Continue) para comenzar a completar la solicitud.

|          |              | Powered by DocuSign    |
|----------|--------------|------------------------|
| CONTINUE | FINISH LATER | OTHER ACTIONS <b>•</b> |

#### Paso 4:

Elija un plan del condado en el que reside el cliente y complete todos los campos obligatorios en rojo.

|        | Docusign Envelope ID: 3C23D859-A364-498E-93D3-D115A08E7C13              |                                      |  |  |  |
|--------|-------------------------------------------------------------------------|--------------------------------------|--|--|--|
|        | Section 1 All fields on this page are required (unless marked optional) |                                      |  |  |  |
|        |                                                                         |                                      |  |  |  |
|        | Select the plan you want to join:                                       |                                      |  |  |  |
|        |                                                                         |                                      |  |  |  |
|        | 001-Los Angeles County \$0 per month                                    | 001-Los Angeles County \$0 per month |  |  |  |
| CHOOSE |                                                                         | 002 Orange County \$0 per month      |  |  |  |
|        | 002-Orange County \$0 per month                                         | 002 San Diago County \$0 per month   |  |  |  |
|        | 004-San Bernardino County \$0 per month                                 | 004-San Brego County \$0 per month   |  |  |  |
|        | 005 Pixerside County \$0 per month                                      | 005 Piverside County \$0 per month   |  |  |  |
|        | o dos raverside county so per monar                                     |                                      |  |  |  |
|        | Clover Care Tetal+ (HMO C SNR) H7607 011                                |                                      |  |  |  |
|        | 001 Loc Apgeles County \$19.40 per month                                | -                                    |  |  |  |
|        | 001-Los Aligeles County \$10.40 per month                               | _                                    |  |  |  |
|        | 002-Orange County \$18.40 per month                                     |                                      |  |  |  |
|        | 004 San Berpardino County \$18.40 per month                             |                                      |  |  |  |
|        | 005 Pixerside County \$18.40 per month                                  | _                                    |  |  |  |
|        | 0 005-Riverside county \$18.40 per month                                | _                                    |  |  |  |
|        |                                                                         |                                      |  |  |  |
|        | LAST name:                                                              |                                      |  |  |  |
|        | FIRST name:                                                             | M.I. (optional):                     |  |  |  |
|        | Birth date:                                                             | Sex: Male Female                     |  |  |  |
|        | Phone Number: (                                                         |                                      |  |  |  |

#### Paso 5:

En la página 4, pida al cliente que lea la declaración de comprensión y que luego haga clic en la pequeña casilla de verificación. Esto representa la firma electrónica del beneficiario.

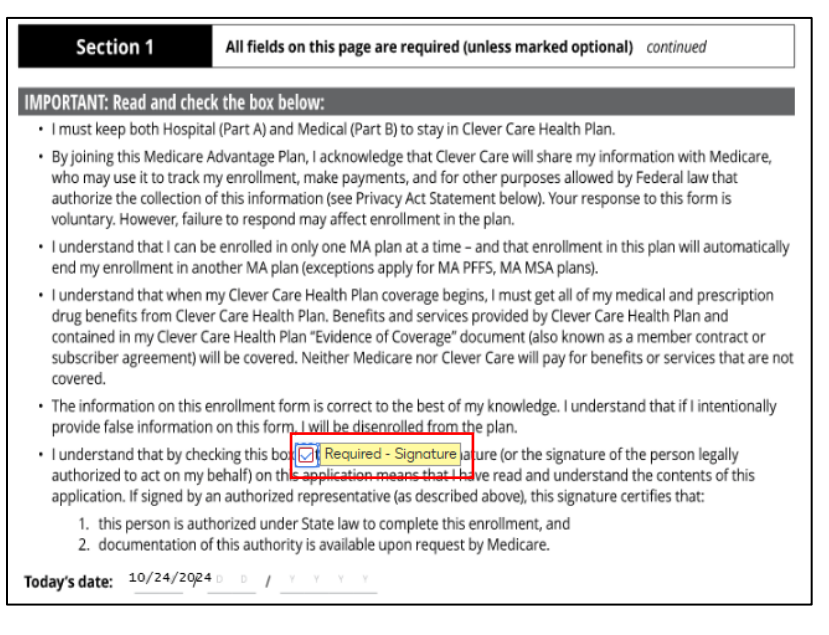

#### Paso 6:

En la parte inferior de la página 6, complete los campos "Relación con el inscrito" (Relationship to Enrollee), "Número de productor nacional" (National Producer Number), "Fecha de entrada en vigencia" (Effective Date of Coverage) y "Fecha de recepción" (Date Application Was Received), e indique si la solicitud se completó por teléfono (Telephonic Application?). Luego, el corredor de seguros firmará la solicitud haciendo clic en el botón "Firmar" (Sign)

| For individuals helping enrollee with completing this form only                                                                                                    |                                                 |  |  |
|----------------------------------------------------------------------------------------------------|-------------------------------------------------|--|--|
| Complete this section if you're an individual (i.e. agents, brokers, SHIP counselors, family members, or other third<br>parties) helping an enrollee fill out this form. |                                                 |  |  |
| Name:                                                                                                    | Relationship to enrollee:                       |  |  |
| Joey Chadwick                                                                                                    | Broker 🗸                                        |  |  |
| Signature:                                                                                                    | National Producer Number (Agents/Brokers only): |  |  |
| ×                                                                                                    | 12345678                                        |  |  |
| FMO (if applicable)                                                                                                    | Telephonic Application?:                        |  |  |
| Ipro                                                                                                    | Ves No                                          |  |  |
| Effective date of coverage:                                                                                                    | Date application was received:                  |  |  |
| 01/01/2025                                                                                                    | 10/24/2024                                      |  |  |

#### PRIVACY ACT STATEMENT

The Centers for Medicare & Medicaid Services (CMS) collects information from Medicare plans to track beneficiary enrollment in Medicare Advantage (MA) Plans, improve care, and for the payment of Medicare benefits. Sections 1851 of the Social Security Act and 42 CFR §5 422.50 and 422.60 authorize the collection of this information. CMS may use, disclose and exchange enrollment data from Medicare beneficiaries as specified in the System of Records Notice (SORN) "Medicare Advantage Prescription Drug (MARx)", System No. 09-70-0588. Your response to this form is voluntary. However, failure to respond may affect enrollment in the plan.

#### 6 of 7

#### Paso 7:

Una vez que todo esté completo, haga clic en el botón "Finalizar" (Finish) en la parte superior de la página. De esta forma, enviará electrónicamente la solicitud a Clever Care. Luego, el corredor de seguros recibirá una confirmación por correo electrónico y una copia de la solicitud en su bandeja de entrada de correo electrónico.

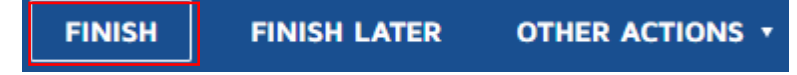

# Sitio web de Clever Care: formularios para descargar e imprimir

H7607\_25\_CM1497\_C 12112024

Otra forma de enviar una solicitud del plan es descargar un formulario para imprimir, completarlo, pedirle al beneficiario lo firme y enviar un fax o un correo electrónico cifrado a Clever Care Health Plan.

### Paso 1:

Visite el sitio web de Clever Care en

https://es.clevercarehealthplan.com/brokers/enrollment-forms/ y desplácese hacia abajo hasta la parte inferior de la página que dice "**Recursos para imprimir**" (Printable Resources) y haga clic en el enlace del formulario de inscripción de 2025 en el idioma necesario.

| 2025 Printable Enrollment Resources |                                          |  |
|-------------------------------------|------------------------------------------|--|
| 20                                  | 025 Enrollment Forms                     |  |
| 2                                   | <u>025 Enrollment Form in English</u>    |  |
| 2                                   | <u>025 Enrollment Form in Chinese</u>    |  |
| 2                                   | <u>025 Enrollment Form in Korean</u>     |  |
| 2                                   | <u>025 Enrollment Form in Vietnamese</u> |  |

2025 Enrollment Form in Spanish

## Paso 2:

En la parte superior de la página, haga clic en el botón "Descargar" (Download) 📥 o en el

botón "Imprimir" (Print) 🛱 para imprimir el formulario y que el beneficiario pueda completarlo.

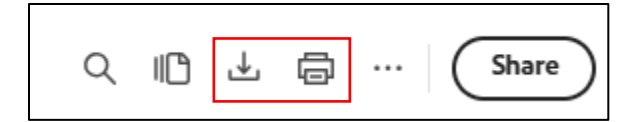

#### Paso 3:

Corrobore que la solicitud esté firmada y fechada en la Sección 1 de la página 4.

| Section 1 All fields on this page are                                                                                                    | required (unless marked optional) continued |  |
|----------------------------------------------------------------------------------------------------|---------------------------------------------|--|
| IMPORTANT: Read and sign below:                                                                                                    |                                             |  |
| <ul> <li>I must keep both Hospital (Part A) and Medical (Part B) to stay in Clever Care Health Plan.</li> </ul>                                                                                                    |                                             |  |
| <ul> <li>By joining this Medicare Advantage Plan, I acknowledge that Clever Care will share my information with Medicare,<br/>who may use it to track my enrollment, make payments, and for other purposes allowed by Federal law that<br/>authorize the collection of this information (see Privacy Act Statement below). Your response to this form is<br/>voluntary. However, failure to respond may affect enrollment in the plan.</li> </ul>                                          |                                             |  |
| <ul> <li>I understand that I can be enrolled in only one MA plan at a time – and that enrollment in this plan will automatically end my enrollment in another MA plan (exceptions apply for MA PFFS, MA MSA plans).</li> </ul>                                                                                                    |                                             |  |
| <ul> <li>I understand that when my Clever Care Health Plan coverage begins, I must get all of my medical and prescription drug benefits from Clever Care Health Plan. Benefits and services provided by Clever Care Health Plan and contained in my Clever Care Health Plan "Evidence of Coverage" document (also known as a member contract or subscriber agreement) will be covered. Neither Medicare nor Clever Care will pay for benefits or services that are not covered.</li> </ul> |                                             |  |
| <ul> <li>The information on this enrollment form is correct to the best of my knowledge. I understand that if I intentionally provide false information on this form, I will be disenrolled from the plan.</li> </ul>                                                                                                    |                                             |  |
| <ul> <li>I understand that my signature (or the signature of the person legally authorized to act on my behalf) on this application means that I have read and understand the contents of this application. If signed by an authorized representative (as described above), this signature certifies that:</li> </ul>                                                                                                    |                                             |  |
| <ol> <li>this person is authorized under State law to complete this enrollment, and</li> <li>documentation of this authority is available upon request by Medicare.</li> </ol>                                                                                                    |                                             |  |
| Signature:                                                                                                    | Today's date:                               |  |
|                                                                                                    | / _ D / _ Y Y Y Y                           |  |
| If you're the systemized representative, sign shows and                                                                                                    | fill out those fields:                      |  |
| Name:                                                                                                    | Address:                                    |  |
| Phone number:                                                                                                    | Relationship to enrollee:                   |  |

#### Paso 4:

Una vez que usted y el beneficiario hayan completado y firmado la solicitud impresa, puede enviarla de las siguientes maneras.

- 1. Método de preferencia: envíe la solicitud por fax al (657) 276-4757
- 2. Método alternativo: envíe un correo electrónico cifrado a <u>enrollment@ccmapd.com</u>